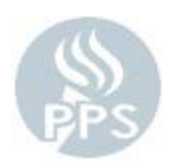

How to Stop the Printing and Mailing of Your

## Paper Direct Deposit Stub

- 1.) Access the Employee Self Service Portal at <u>https://selfservice.pps.net</u>, use you PPS User ID and Password to log in
- 2.) Click on "Direct Deposit" under the "Payroll and Compensation" link
- 3.) Click on "Pay Statement Print Options" link
- 4.) Select the radio button that says "Do not send a paper copy of direct deposit pay statement to my home address" and then click "Submit" to save changes.

\*\*\*More detailed instructions with panel print screens available on the Payroll Department website under Employee Resources > Employee Self Service\*\*\*